# UNITED STATES BANKRUPTCY COURT SOUTHERN DISTRICT OF INDIANA

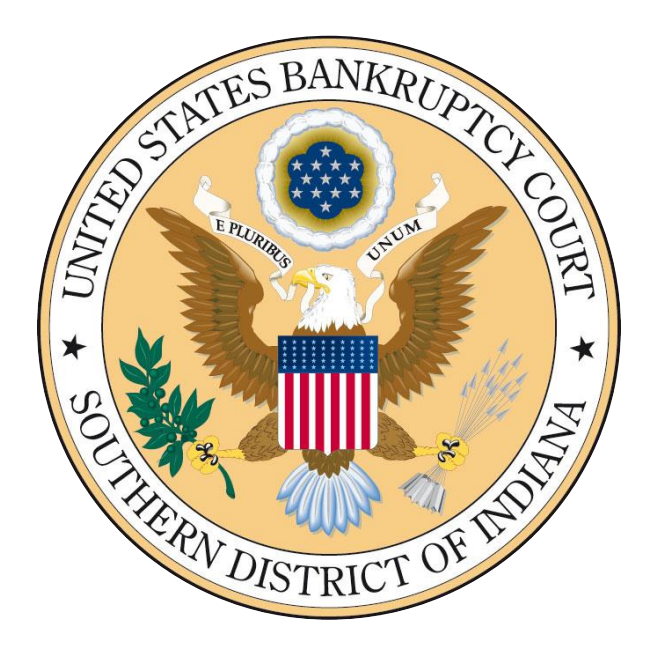

## ELECTRONIC PAYMENT GUIDE

#### **OVERVIEW**

Electronic Case Filing (ECF) enables authorized filers to remit filing fees to the U.S. Treasury as part of the electronic filing process. Payments can be made either by Automated Clearing House (ACH) or by credit card. Upon the successful submission of a document requiring a filing fee, filers have the option of paying after each transaction or paying for all transactions made in a given day.

#### PROCEDURE

After filing a document requiring a fee, a prompt to pay will appear<sup>1</sup>. Select either Pay Now or Continue Filing. If using the Continue Filing option, a screen summarizing accumulated charges due will appear after each document is filed.

| Summary of curren   | t charges                                                                  | ×                |
|---------------------|----------------------------------------------------------------------------|------------------|
| Date Incurred       | Description                                                                | Amount           |
| 2018-11-29 13:43:23 | Chapter 7 Voluntary Petition( 18-00403-7) [misc,volp7] ( 335.00)           | \$ 335.00        |
| 2018-12-10 13:09:50 | Chapter 13 Voluntary Petition( 18-00417-13) [misc,volp13] ( 310.00)        | \$ 310.00        |
| 2018-12-10 13:16:08 | Chapter 13 Voluntary Petition( 18-00418-13) [misc,volp13] ( 310.00)        | \$ 310.00        |
| 2018-12-11 11:02:08 | Motion to Reopen Bankruptcy Case( 10-07549-JMC-7) [motion,mreop] ( 260.00) | \$ 260.00        |
| 2019-02-15 15:34:01 | Amended Schedule(s)( 19-00004-JJG-7) [misc,amdsch] ( 31.00)                | \$ 31.00         |
|                     |                                                                            | Total: \$1246.00 |
|                     |                                                                            |                  |

Pay Now Continue Filing

<sup>1</sup> If filing an amended document where no fee is due, do not proceed with payment. Instead e-mail <u>nofee@insb.uscourts.gov</u> to request that the fee incurred be removed. Include:

- 1. Name of filer (attorney)
- 2. Case number
- 3. Event
- 4. Amount due
- 5. Date of filing
- 6. Reason fee is not due

You will receive e-mail notification of the status of your request.

From the Utilities menu, select Internet Payments Due.

### Utilities Your Account Credit Card Payments Outstanding Docket Summary Internet Payments Due Internet Payment History Maintain Your ECF Account View Your Transaction Log Your PACER Account... Miscellaneous Check PDF Document Court Information Links to Other Courts Mailings

Select the fee(s) to be paid and click Next.

#### Internet Payments Due

| Select all        |                     |                                                                                              |           |
|-------------------|---------------------|----------------------------------------------------------------------------------------------|-----------|
| Check Fees to Pay | Date Incurred       | Description                                                                                  | Amount    |
|                   | 2018-11-29 13:43:23 | Chapter 7 Voluntary Petition( <u>18-00403-7</u> )<br>[misc,volp7] (335.00)                   | \$ 335.00 |
|                   | 2018-12-10 13:09:50 | Chapter 13 Voluntary Petition( <u>18-00417-13</u> )<br>[misc,volp13] ( 310.00)               | \$ 310.00 |
|                   | 2018-12-10 13:16:08 | Chapter 13 Voluntary Petition( <u>18-00418-13</u> )<br>[misc,volp13] ( 310.00)               | \$ 310.00 |
|                   | 2018-12-11 11:02:08 | Motion to Reopen Bankruptcy Case( <u>10-07549-</u><br><u>JMC-7</u> ) [motion,mreop] (260.00) | \$ 260.00 |
|                   | 2019-02-15 15:34:01 | Amended Schedule(s)( <u>19-00004-JJG-7</u> )<br>[misc,amdsch] (31.00)                        | \$ 31.00  |

Next Clear

Verify amount(s) and click Pay Now.

## **Internet Payments Due**

| Date Incurred       | Description                                                                 | Amount       |
|---------------------|-----------------------------------------------------------------------------|--------------|
| 2018-11-29 13:43:23 | Chapter 7 Voluntary Petition( <u>18-00403-7</u> ) [misc,volp7] (335.00)     | \$ 335.00    |
| 2018-12-10 13:09:50 | Chapter 13 Voluntary Petition( <u>18-00417-13</u> ) [misc,volp13] ( 310.00) | \$ 310.00    |
| 2018-12-10 13:16:08 | Chapter 13 Voluntary Petition( <u>18-00418-13</u> ) [misc,volp13] ( 310.00) | \$ 310.00    |
|                     |                                                                             | Total: \$955 |
|                     |                                                                             |              |

Pay Now

Once the fees are selected, you will be redirected to PACER to enter your credentials.

| PACER Links                | MANAGE MY ACC           | COUNT                                                                                                |
|----------------------------|-------------------------|----------------------------------------------------------------------------------------------------|
| Court Links                | Enter your PACER creder | ntials to update personal information, register to e-file, make an online payment, or to             |
| Search PACER Case Locator  | penorm other account in |                                                                                                    |
| Announcements              | Login                   |                                                                                                    |
| Frequently Asked Questions | * Required Information  | n                                                                                                    |
| Resources                  | Username *              | brianatty1                                                                                           |
| Manage My Account          | Password *              | ••••••                                                                                               |
|                            |                         | Login         Clear         Cancel           Not brianatty1? Click here to login as a different user |

Need an Account? | Forgot Your Password? | Forgot Username?

NOTICE: This is a restricted government website for official PACER use only. Unauthorized entry is prohibited and subject to prosecution under Title 18 of the U.S. Code. All activities and access attempts are logged.

Select a payment method (credit card or ACH) and click Next. One-time payments, different from a stored payment method, may be processed by selecting the 'Enter a credit card' or 'Enter an ACH account' radio buttons.

| Court Links               | Welcome, Brian Attorney                                                                                 | Logout |
|---------------------------|----------------------------------------------------------------------------------------------------|--------|
| earch PACER Case Locator  |                                                                                                    |        |
| nnouncements              | Account Number 7033663<br>Username brianatty1                                                           |        |
| requently Asked Questions | Account Balance \$0.00                                                                                  |        |
| esources                  | Case Search Status Active<br>Account Type Upgraded PACER Account                                        |        |
| lanage My Account         |                                                                                                    |        |
|                           |                                                                                                    |        |
|                           |                                                                                                    |        |
|                           | Pay Hing Feetor Indiana Southern Bankruptcy Court (test) - NextGen                                      |        |
|                           | * Required Information                                                                                  |        |
|                           | Payment Amount                                                                                          |        |
|                           | Amount Due to to to to to to                                                                            |        |
|                           | Amount bue * \$355.00                                                                                   |        |
|                           |                                                                                                    |        |
|                           | Select a Payment Method                                                                                 |        |
|                           |                                                                                                    |        |
|                           |                                                                                                    |        |
|                           | Brian Attorney                                                                                          |        |
|                           | 04/2022                                                                                                 |        |
|                           |                                                                                                    |        |
|                           |                                                                                                    |        |
|                           | Brian Attorney                                                                                          |        |
|                           | X2345                                                                                                   |        |
|                           | 042000424                                                                                               |        |
|                           | Enter a credit card                                                                                     |        |
|                           |                                                                                                    |        |
|                           | Enter an ACH account                                                                                    |        |
|                           |                                                                                                    |        |
|                           |                                                                                                    |        |
|                           | Note: We protect the security of your information during transmission using Secure Sockets Layer (SSL)s | oftwar |
|                           | which encrypts information you submit.                                                                  |        |
|                           |                                                                                                    |        |

If you need to add, update and/or delete a stored payment method, click here.

Review the payment method, payment details and email address. Check the box to authorize the payment and click Submit.

Ensure sufficient funds are available on the credit card or in the checking account used for payment to cover the fees due. If all fees due are not paid within 24 hours, the Clerk's office will docket a deficiency notice and your ECF account will be locked. You will be unable to file further documents until delinquent fees are paid.

| Search PACER C <u>ase Locator</u> |                                                                                                    |                                                                                            |                                                                                                 |                             |
|-----------------------------------|----------------------------------------------------------------------------------------------------|--------------------------------------------------------------------------------------------|-------------------------------------------------------------------------------------------------|-----------------------------|
| announcements                     | Account Number                                                                                                    | 7033663                                                                                    |                                                                                                 |                             |
|                                   | Account Balance                                                                                                    | 50.00                                                                                      |                                                                                                 |                             |
| requently Asked Questions         | Case Search Status                                                                                                    | Active                                                                                     |                                                                                                 |                             |
| lesources                         | Account Type                                                                                                    | Upgraded PACER Account                                                                     |                                                                                                 |                             |
| Manage My Account                 |                                                                                                    |                                                                                            |                                                                                                 |                             |
|                                   | Pay Filing Fee for India                                                                                                    | na Southern Bankruptoy Court (1                                                            | est) - NextGen                                                                                  |                             |
|                                   | Payment Summary                                                                                                    |                                                                                            |                                                                                                 |                             |
|                                   | PAYMENT METHOD                                                                                                    |                                                                                            | PAYMENT DETAILS                                                                                 |                             |
|                                   | 1450                                                                                                    |                                                                                            | Payment Amount \$955.00                                                                         |                             |
|                                   | VISA                                                                                                    |                                                                                            | Fee Type Filing Fee                                                                             |                             |
|                                   | XXXXXXXXXXXXXXXXXXXXXXXXXXXXXXXXXXXXXX                                                                                                  | (1111                                                                                      | · · , , · · · · · · · · · · · · ·                                                               |                             |
|                                   | 01/2022                                                                                                    |                                                                                            |                                                                                                 |                             |
|                                   | Brian Attorney                                                                                                    |                                                                                            |                                                                                                 |                             |
|                                   | 1234 South Ave<br>Ziopovilla, IN                                                                                                    |                                                                                            |                                                                                                 |                             |
|                                   | 46077                                                                                                    |                                                                                            |                                                                                                 |                             |
|                                   | USA                                                                                                    |                                                                                            |                                                                                                 |                             |
|                                   |                                                                                                    |                                                                                            |                                                                                                 |                             |
|                                   |                                                                                                    |                                                                                            |                                                                                                 |                             |
|                                   |                                                                                                    |                                                                                            |                                                                                                 |                             |
|                                   |                                                                                                    |                                                                                            | 1                                                                                               |                             |
|                                   |                                                                                                    |                                                                                            |                                                                                                 |                             |
|                                   | Email Receipt                                                                                                    |                                                                                            |                                                                                                 |                             |
|                                   | Email                                                                                                    | hwatty@myhome.com                                                                          |                                                                                                 |                             |
|                                   | Confirm Frank                                                                                                    | brratty emynome.com                                                                        |                                                                                                 |                             |
|                                   | Confirm Email                                                                                                    | bwatty@myhome.com                                                                          |                                                                                                 |                             |
|                                   |                                                                                                    |                                                                                            |                                                                                                 |                             |
|                                   | Additional Email                                                                                                    |                                                                                            |                                                                                                 |                             |
|                                   | Additional Email<br>Addresses                                                                                                    |                                                                                            |                                                                                                 |                             |
|                                   | Additional Email<br>Addresses                                                                                                    |                                                                                            |                                                                                                 |                             |
|                                   | Additional Email<br>Addresses                                                                                                    |                                                                                            |                                                                                                 |                             |
|                                   | Additional Email<br>Addresses                                                                                                    |                                                                                            |                                                                                                 |                             |
|                                   | Additional Email<br>Addresses                                                                                                    |                                                                                            |                                                                                                 |                             |
|                                   | Additional Email<br>Addresses                                                                                                    |                                                                                            |                                                                                                 |                             |
| ť                                 | Additional Email<br>Addresses<br>Authorization<br>I authorize a cf<br>agreement. *                                                      | narge to my credit card for the a                                                          | mount above in accordance with my card                                                          | issuer                      |
| ť                                 | Additional Email<br>Addresses<br>Authorization<br>I authorize a ch<br>agreement. *                                                      | narge to my credit card for the a                                                          | mount above in accordance with my card                                                          | issuer                      |
| ľ                                 | Additional Email<br>Addresses<br>Authorization<br>I authorize a chagreement. *                                                          | narge to my credit card for the a                                                          | mount above in accordance with my card                                                          | issuer                      |
| ť                                 | Additional Email<br>Addresses<br>Authorization<br>I authorize a chagreement. *<br>Note: We protect the se<br>which encrypts informa     | narge to my credit card for the a<br>curity of your information during<br>tion you submit. | mount above in accordance with my card<br>transmission using Secure Sockets Laye                | issuer<br>er (SSL) software |
|                                   | Additional Email<br>Addresses<br>Authorization<br>I authorize a chagreement. *<br>Note: We protect the se<br>which encrypts informa     | narge to my credit card for the a<br>curity of your information during<br>tion you submit. | mount above in accordance with my card<br>transmission using Secure Sockets Laye                | issuer<br>er (SSL) software |
|                                   | Additional Email<br>Addresses<br>Authorization<br>I authorize a ch<br>agreement. *<br>Note: We protect the se<br>which encrypts informa | harge to my credit card for the a<br>curity of your information during<br>tion you submit. | mount above in accordance with my card<br>transmission using Secure Sockets Laye<br>Back Cancel | issuer<br>er (SSL) software |
| ť                                 | Additional Email<br>Addresses<br>Authorization<br>I authorize a ch<br>agreement. *<br>Note: We protect the se<br>which encrypts informa | hange to my credit card for the a<br>curity of your information during<br>tion you submit. | mount above in accordance with my card<br>transmission using Secure Sockets Laye<br>Back Cancel | issuer<br>er (SSL) software |
|                                   | Additional Email<br>Addresses                                                                                                    | harge to my credit card for the a<br>curity of your information during<br>tion you submit. | mount above in accordance with my card<br>transmission using Secure Sockets Laye<br>Back Cancel | issuer<br>er (SSL) software |

A PACER payment confirmation will appear before being redirected to the ECF payment confirmation screen.

|                           | MANAGE MY ACCOUNT                                                                                                    |
|---------------------------|----------------------------------------------------------------------------------------------------|
| Court Links               | Welcome, Brian Attorney Logout                                                                                                    |
| Search PACER Case Locator | Account Mumber 7000860                                                                                                    |
| Announcements             | Username brianattv1                                                                                                    |
| requently Asked Questions | Account Balance \$0.00                                                                                                    |
| acouroac                  | Case Search Status Active                                                                                                    |
| vesources                 | Account Type Upgraded PACER Account                                                                                                    |
| Janage My Account         |                                                                                                    |
|                           | Payment Successful           Your payment was successful. You will now be redirected back to Indiana Southern Bankruptcy Court (test) - NextGen to view your receipt or complete your transaction.           If you are not redirected within 30 seconds, click the 'Submit' button below. Do not click the Refresh or Back |
|                           | buttons, as this may result in multiple charges.<br>If this problem continues to occur, please contact the court.                                                                                                    |

The ECF payment confirmation screen will detail the amount(s) paid and provide a transaction number for your records. A docket entry is also added to each case where a payment was recorded.

Thank you. Your transaction in the amount of \$ 955.00 has been completed.

Please print a copy of your transaction receipt for future reference. The transaction number is A27391517.

#### **Detail description:** Chapter 7 Voluntary Petition(<u>18-00403-7</u>) [misc,volp7] (335.00) Chapter 13 Voluntary Petition(<u>18-00417-13</u>) [misc,volp13] (310.00) Chapter 13 Voluntary Petition(<u>18-00418-13</u>) [misc,volp13] (310.00)

## Add/edit/ delete a stored payment method:

### Click Manage My Account

|                                                                                                    | Welsome Brien Atterney                                                                                                    |
|----------------------------------------------------------------------------------------------------|----------------------------------------------------------------------------------------------------|
| urt Links                                                                                           | Vercome, bhan Attorney Logout                                                                                                    |
| arch PACER Case Locator<br>inouncements<br>equently Asked Duestions<br>isources<br>anage My Account | Account Number     7033863       Username     brianatty1       Account Balance     \$0.00       Case Search Status     Active       Account Type     Upgraded PACER Account |
|                                                                                                    | Pay Filing Fee for Indiana Southern Bankruptoy Court (test) - NextGen                                                                                                    |
|                                                                                                    | * Required Information Payment Amount                                                                                                    |
|                                                                                                    | Amount Due * \$955.00                                                                                                    |
|                                                                                                    | Select a Payment Method                                                                                                    |
|                                                                                                    | Brian Attorney<br>XXXXXXXXXX1111<br>01/2022                                                                                                    |
|                                                                                                    | Brian Attorney<br>x2345<br>042000424                                                                                                    |
|                                                                                                    | Enter a credit card                                                                                                    |
|                                                                                                    | Enter an ACH account                                                                                                    |

On the Payments tab, select Manage My Stored Payment Information

| Court Links                | Welcome, Brian Attorney                                                                                                    | Logout |
|----------------------------|----------------------------------------------------------------------------------------------------|--------|
| Search PACER Case Locator  | Access 10 (1) (1) (2) (2) (2) (2) (2) (2) (2) (2) (2) (2                                                                                           |        |
| Announcements              | Username brianattv1                                                                                                    |        |
| Frequently Asked Questions | Account Balance \$0.00                                                                                                    |        |
| Resources                  | Account Type Upgraded PACER Account                                                                                                    |        |
| Manage My Account          |                                                                                                    |        |
|                            | Settings         Maintenance         Payments         Usage           Make One-Time PACER Fee Payment         Manage My Stored Payment Information |        |

Update or Delete an existing payment method and/or add a new stored payment method (credit card/ ACH payment).

| ourt Links                | Welcome, Brian Attorn                                                                                                    | ey                                                                                                    |                                                                                                    | Logou                                                                                                    |
|---------------------------|----------------------------------------------------------------------------------------------------|----------------------------------------------------------------------------------------------------|----------------------------------------------------------------------------------------------------|----------------------------------------------------------------------------------------------------|
| earch PACER Case Locator  |                                                                                                    | 7000880                                                                                                    |                                                                                                    |                                                                                                    |
| nnouncements              | Username                                                                                                    | 7033663<br>brianatty1                                                                                               |                                                                                                    |                                                                                                    |
| requently Asked Questions | Account Balance                                                                                                    | \$0.00                                                                                                    |                                                                                                    |                                                                                                    |
| esources                  | Case Search Status<br>Account Type                                                                                                    | Active<br>Upgraded P.                                                                                               | ACER Account                                                                                                    |                                                                                                    |
| anage My Account          | 21                                                                                                    |                                                                                                    |                                                                                                    |                                                                                                    |
|                           | NOTE: Not all co<br>accept ACH, the<br>PACER Service<br>Select your method<br>up to three payment<br>Note: Updating a pa<br>PACER Fee Paymen                                                                 | urts accept ACI<br>n ACH paymen<br>Center does no<br>of payment froi<br>methods.<br>yment method<br>t option to pay | I payments. If the court to which you<br>ts will not be available as an option of<br>t accept ACH payments for PACER (c.<br>n the Add Credit Card and Add ACH<br>on this screen does not process a p<br>your PACER fees. | are making a payment does not<br>luring payment. In addition, the<br>ase search) fees.<br>Payment options below. You may store<br>payment. Use the Make One-Time |
|                           | VISA         Autobill PACER fd         E-filing fees defau         Admissions fees d         XXXXXXXXXX11         01/2022         Brian Attorney         1234 South Ave         Zionsville, IN         49077 | ees<br>ult<br>efault<br>11                                                                                          | ACH<br>- E-filing fees default<br>- Admissions fees default<br>X2345<br>042000424<br>Brian Attorney                                                                                                    | Add Credit Card<br>Add ACH Payment                                                                                                    |
|                           | Update                                                                                                    |                                                                                                    | Update                                                                                                    |                                                                                                    |